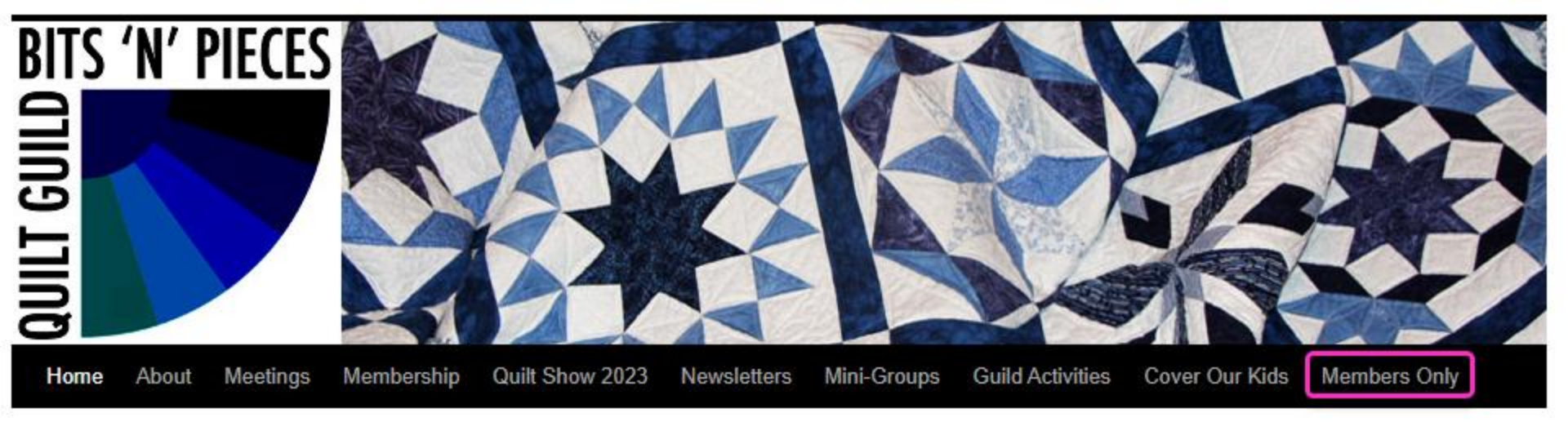

### Look at What's New! Bits 'n' Pieces Calendar

Now On the "Members Only" Page <u>Here's how to find it:</u>

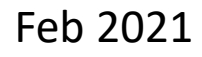

### Why would I use this Calendar?

- To find out when **Bits Mini Groups** meet
  - To find out who to contact if I'm interested in joining the group.
- To find out when **Retreats** are scheduled
- To find out if the Bits Zoom Account is available for a meeting or event that I am scheduling.

### Let's see how it works...

# Go to your web browser and type in www.bitsnpiecesguild.com

| G www.bitsnpiecesguild.c       | :om - Goo 🗙 | +            |             |         |            |          |   | -       |            |
|--------------------------------|-------------|--------------|-------------|---------|------------|----------|---|---------|------------|
| $\leftarrow$ $\rightarrow$ C G | ) Ó I       | nttps://www  | v.google.co | m/searc | ۲ <b>0</b> | ל≦       | Ē | Sign in |            |
| 🔣 Object of the Day            | o STLCC E   | mail - Patti |             |         |            |          |   | 🛅 C     | )ther favo |
| Google                         | www.bit     | snpiecesgu   | uild.com    | Images  | 0          | Shopping | : | More    |            |

#### Click on the "Members Only" option.

If you don't have this option that's OK. You can also select "Members Only" from the bar on the "Home" page.

| Google | www.bitsnpiecesguild.com                                                                                                    |  |  |  |  |  |  |
|--------|----------------------------------------------------------------------------------------------------|--|--|--|--|--|--|
|        | 🔍 All 🗈 Videos 💷 News 🖾 Images 🛷 Shopping 🗄 More Se                                                                                                    |  |  |  |  |  |  |
|        | About 509 results (0.34 seconds)                                                                                                    |  |  |  |  |  |  |
|        | www.bitsnpiecesguild.com                                                                                                    |  |  |  |  |  |  |
|        | Bits 'n' Pieces Quilt Guild<br>Bits 'n' Pieces Quilt Guild c/o Salem Methodist Church 14825 Manchester Rd. Ballwin, MC                                             |  |  |  |  |  |  |
|        |                                                                                                    |  |  |  |  |  |  |
|        | 63011 www.bitsnpiecesguild.com web@bitsnpiecesguild.com                                                                                                    |  |  |  |  |  |  |
|        | You visited this page on 2/7/21                                                                                                    |  |  |  |  |  |  |
|        |                                                                                                    |  |  |  |  |  |  |
|        | www.bitsnpiecesguild.co<br>Members Only   - Bits 'n' Pieces Quilt Guild<br>Bits 'n' Pieces Quilt Guild c/o Salem Methodist Church 14825 Manchester Rd. Ballwin, MC |  |  |  |  |  |  |
|        |                                                                                                    |  |  |  |  |  |  |
|        |                                                                                                    |  |  |  |  |  |  |
|        | 63011 www.bitsnpiecesguild.com web@bitsnpiecesguild.com                                                                                                    |  |  |  |  |  |  |
|        | You've visited this page 4 times. Last visit: 2/19/21                                                                                                    |  |  |  |  |  |  |

#### Here's what the "Home" page looks like. If you land here, go to the bar across the top and click on "Members Only"

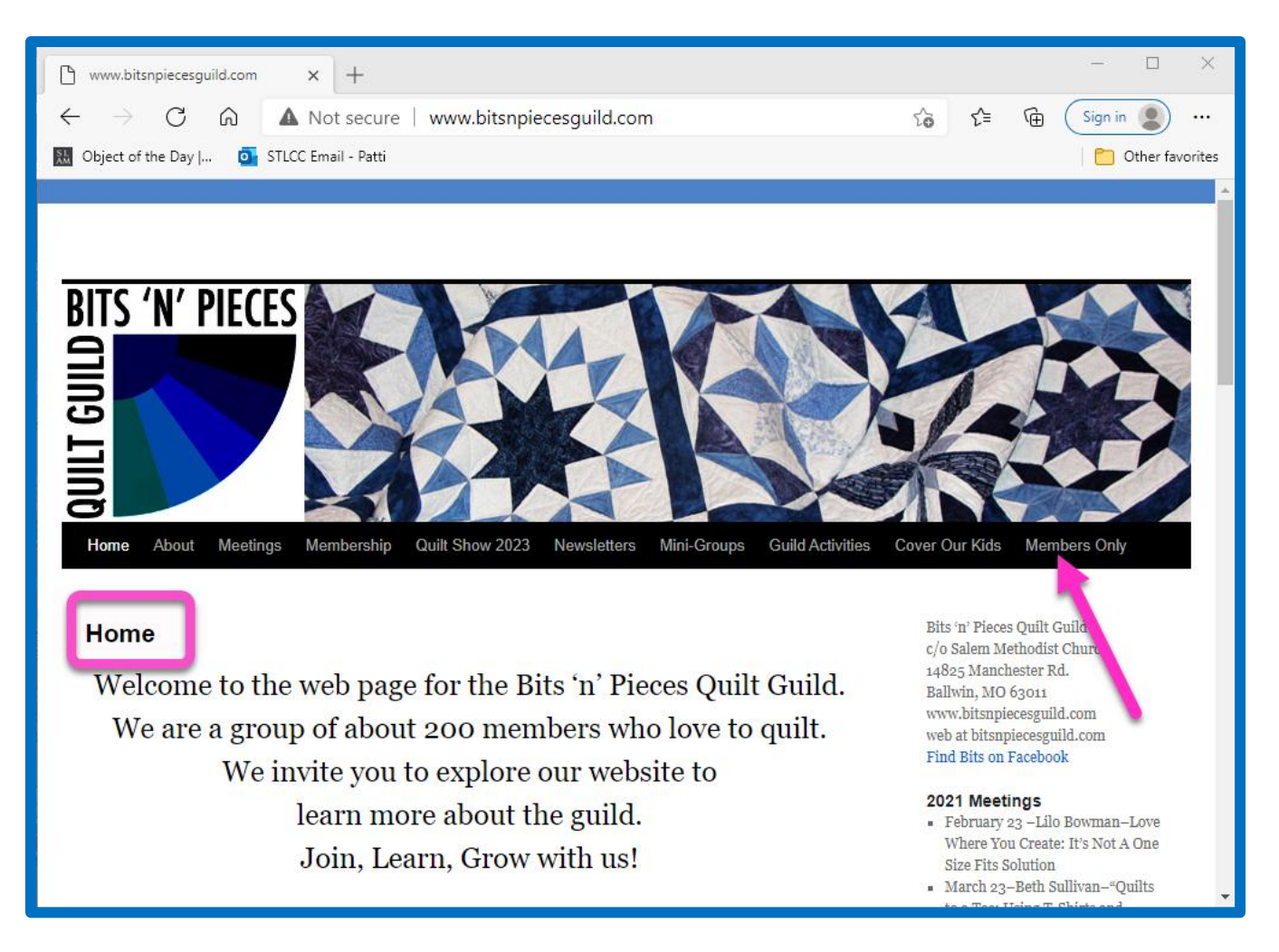

### You will need to enter our password to access the "Members Only" page.

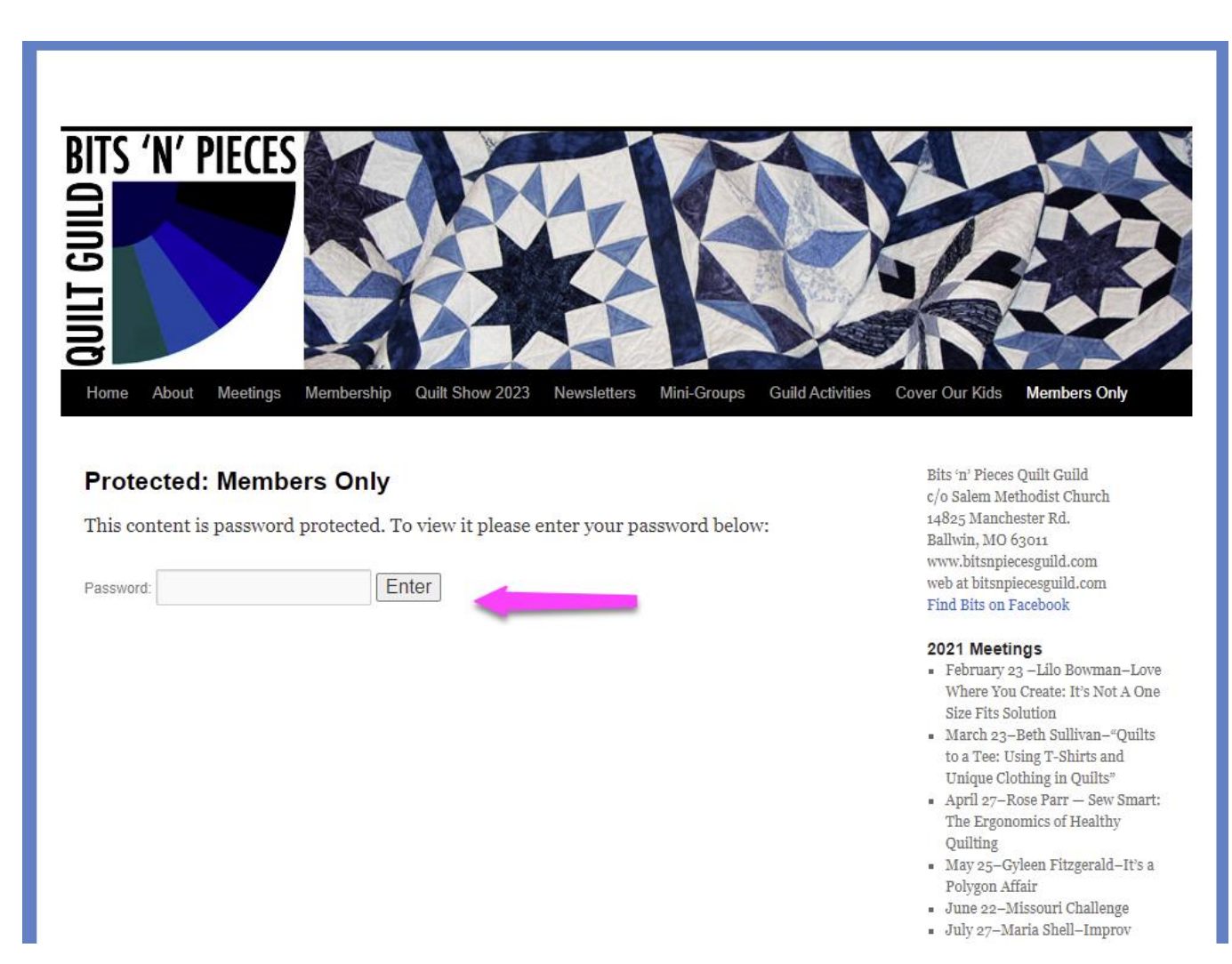

#### Here's what the "Members Only" page looks like.

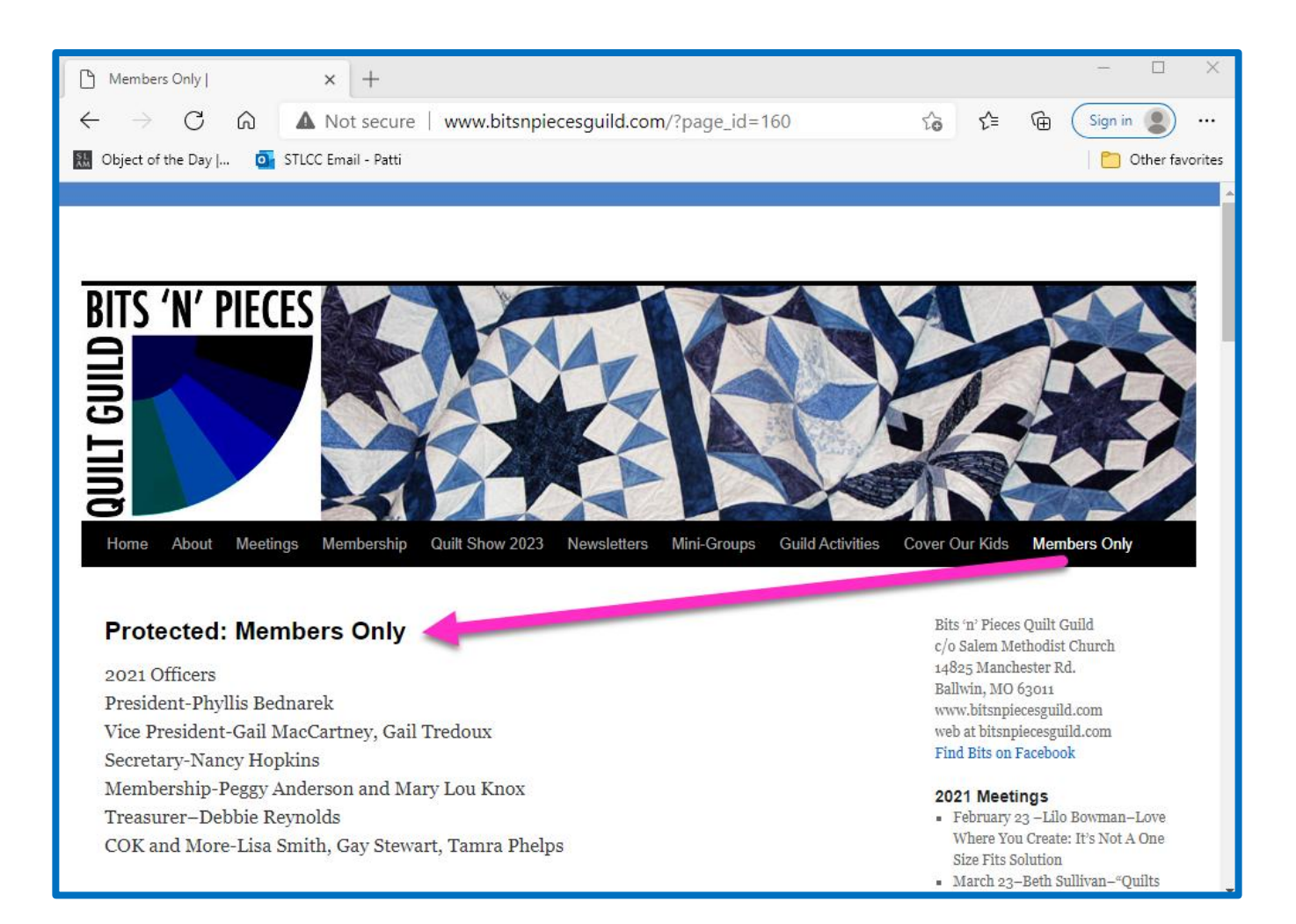

### Now scroll to the bottom of the "Members Only" page to find the Calendar.

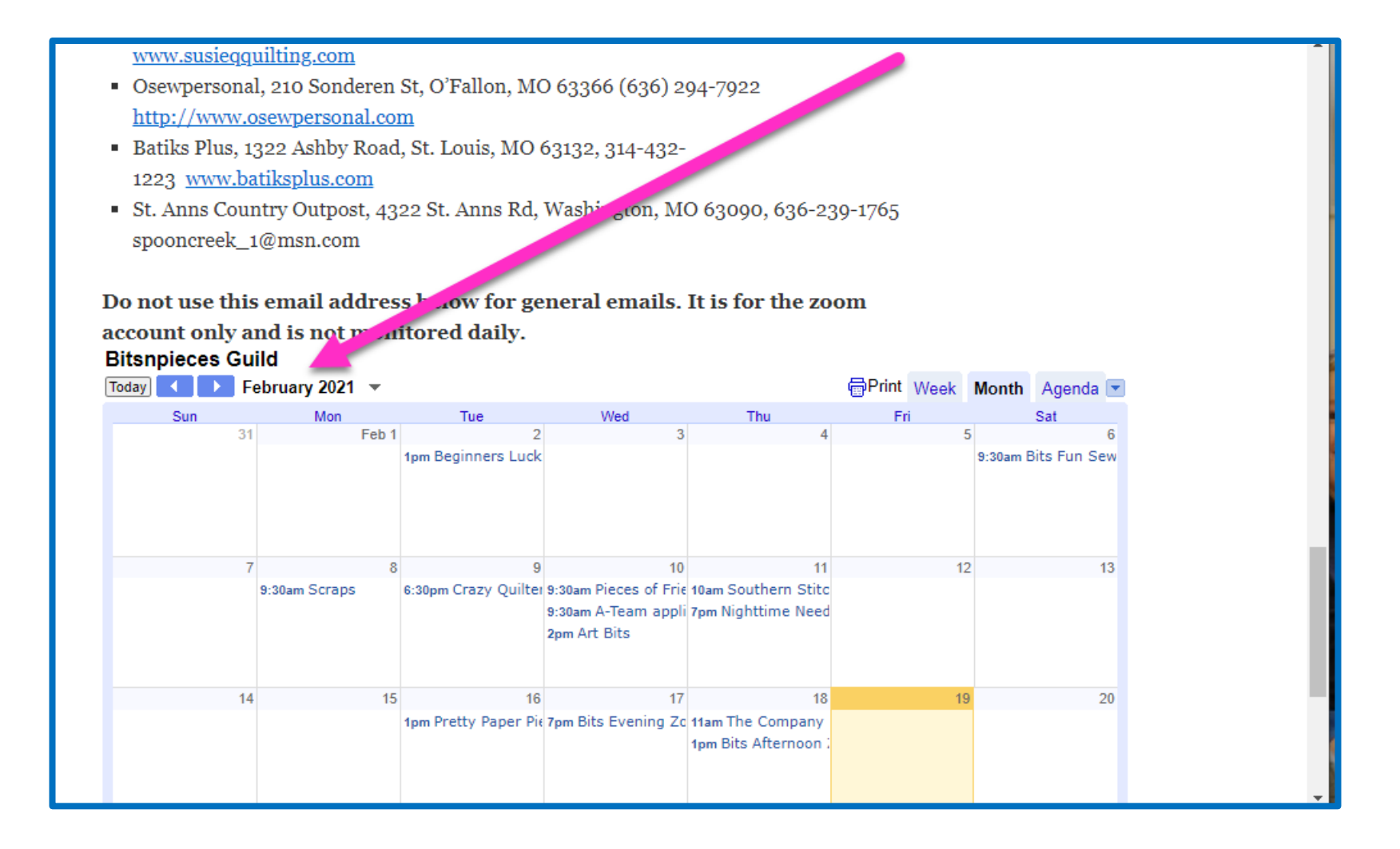

Click on any Event to open a box with more detail including the name(s) of the event coordinators.

To close the box Click on the "x" in the upper right corner or anywhere outside the box.

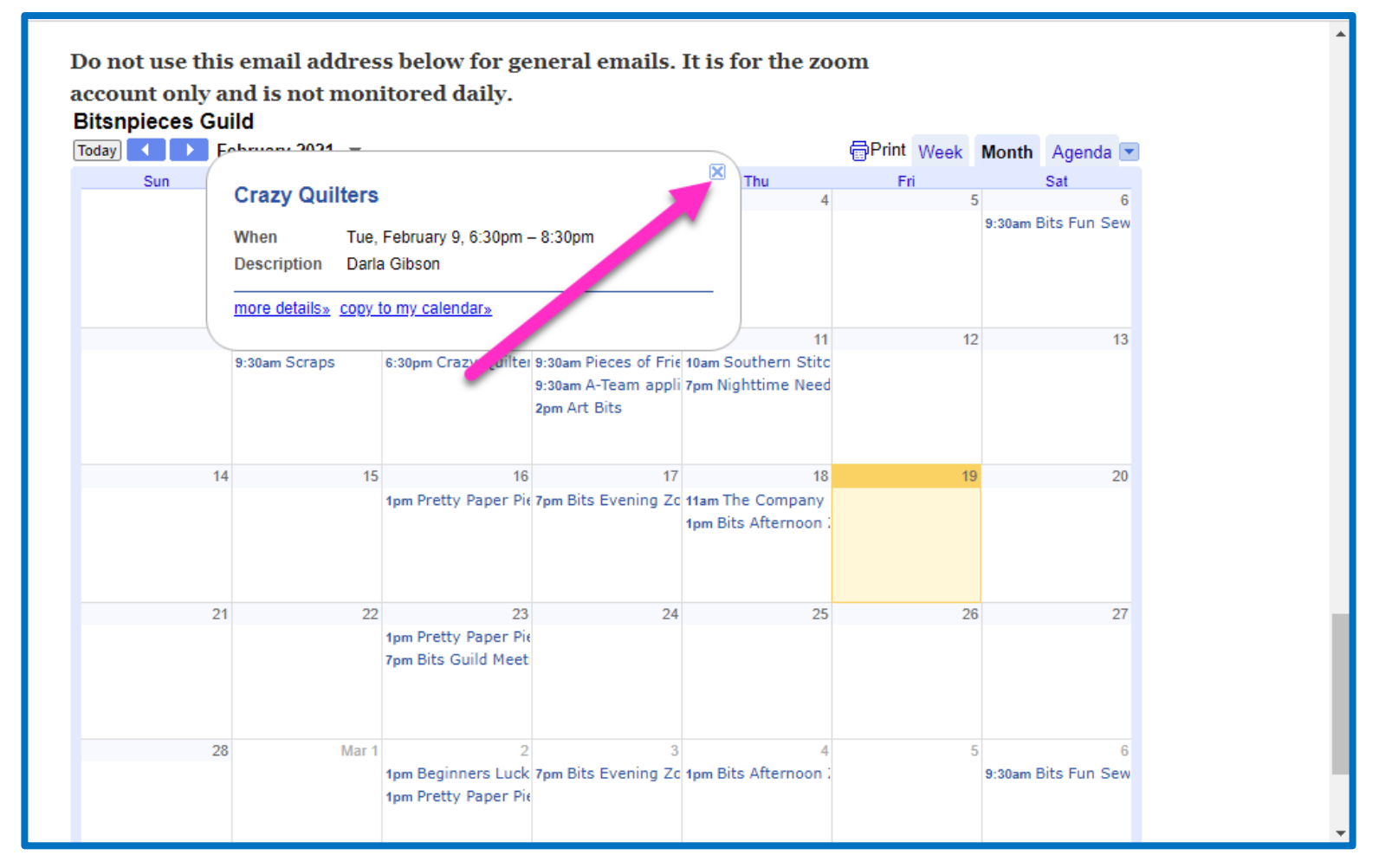

# Click on another Event. This event box indicates that the mini group is currently a "closed group".

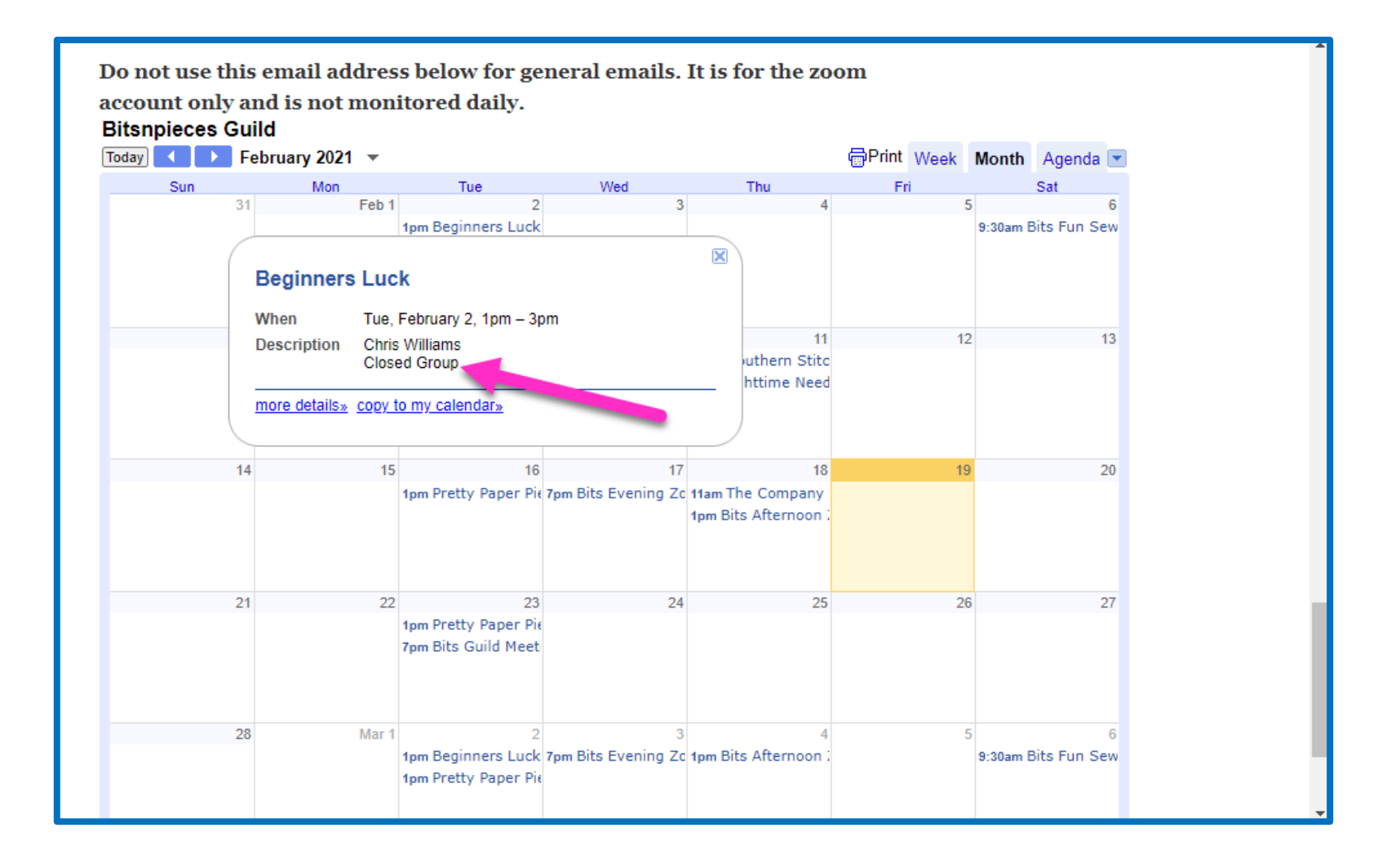

#### Click on another Event.

Next to "where" you can see that this event is on "Zoom" and that they are using their Personal Zoom Account rather than the Bits Zoom Account.

| 🔛 Object of the Day   🧧 STLCC Email - Patti                                                                                                    |           |                                                                             |                                                             |                                    |                                                        |          |                                   |  |
|----------------------------------------------------------------------------------------------------|-----------|-----------------------------------------------------------------------------|-------------------------------------------------------------|------------------------------------|--------------------------------------------------------|----------|-----------------------------------|--|
| 😑 📴 Calendar 🛛                                                                                                    | Today < > | March 2021                                                                  |                                                             |                                    |                                                        | Q (?) 🔅  | Month 👻                           |  |
| Create<br>March 2021 < >                                                                                                    | SUN<br>28 | MON<br>Mar 1                                                                | TUE<br>2<br>• 1pm Beginners Luck<br>• 1pm Pretty Paper Piec | WED<br>3<br>• 7pm Bits Evening Zoo | THU<br>4<br>• 1pm Bits Afternoon Z                     | FRI<br>5 | SAT<br>6<br>• 9:30am Bits Fun Sew |  |
| S         M         T         W         T         F         S           28         1         2         3         4         5         6           7         8         9         10         11         12         13           14         15         16         17         18         19         20           21         22         23         24         25         26         27 | 7         | <ul> <li>Nighttim<br/>Thursday, Mar<br/>Monthly on th</li> </ul>            | e Needlers<br>rch 11 • 7:00 - 9:00pm<br>e second Thursday   | ⊠ : ×                              | 11<br>• 10am Southern Stitch<br>• 7pm Nighttime Needli | 12       | 13                                |  |
| 28 29 30 31 1 2 3<br>4 5 6 7 8 9 10                                                                                                    | 14        | <ul> <li>Zoom (person</li> <li>Anne Perry</li> <li>30 minutes be</li> </ul> | nal zoom acct)                                              |                                    | 18<br>• 11am The Company<br>• 1pm Bits Afternoon Z     | 19       | 20                                |  |
| My calendars    Bitsnpieces Guild  Birthdays                                                                                                    | 21        | Bitsnpieces G                                                               | • 7pm Bits Guild Meetir                                     |                                    | 25                                                     | 26       | 27                                |  |
| Reminders  Tasks  Other calendars + ^                                                                                                    | 28        | 29                                                                          | 30<br>• 1pm Pretty Paper Piec                               | 31<br>• 7pm Bits Evening Zoo       | Apr 1<br>• 1pm Bits Afternoon Z                        | 2        | 3<br>● 9:30am Bits Fun Sew        |  |

### At the top of the calendar you see the word Today, two arrows and a month. Click on the right arrow to advance to the next month.

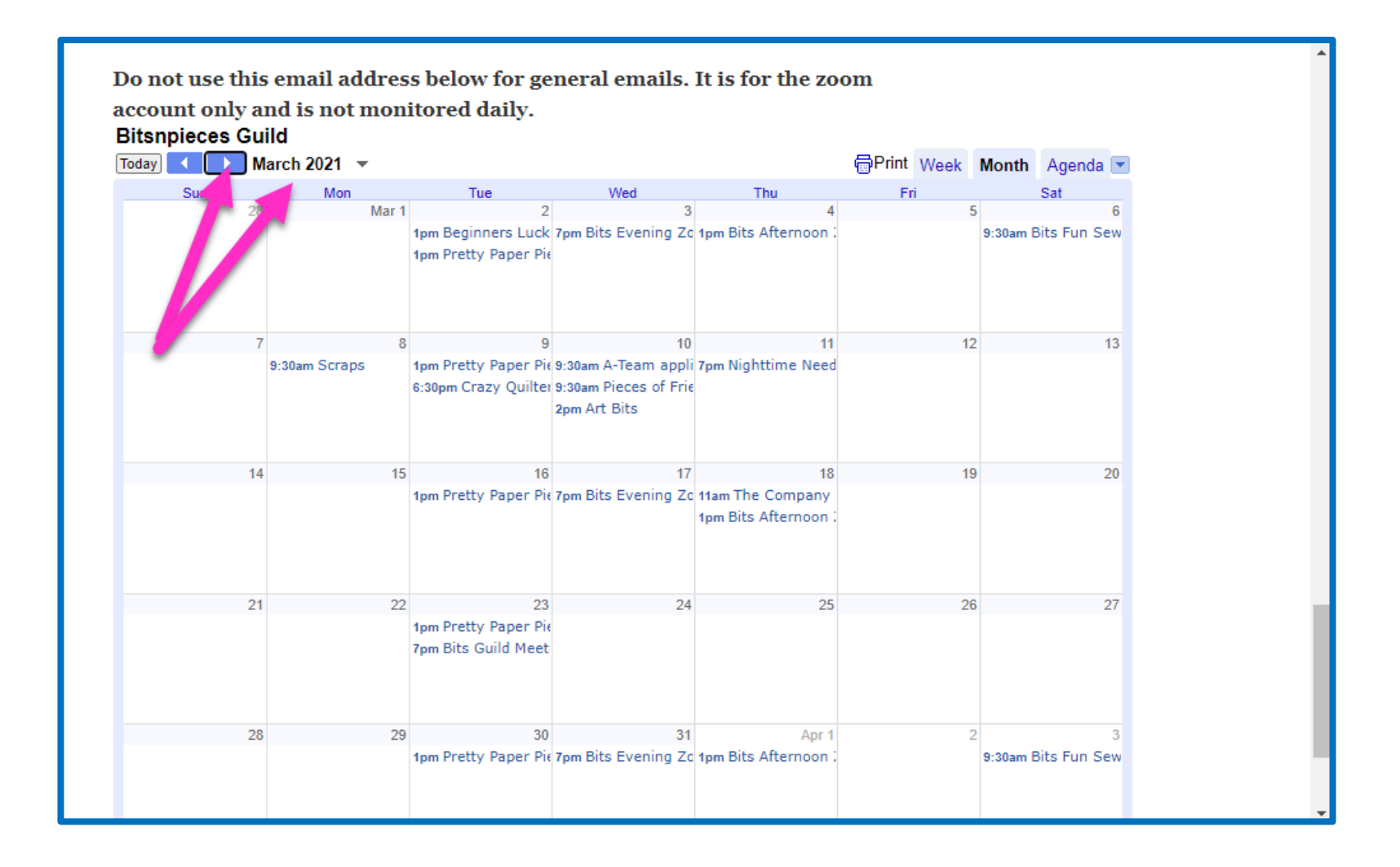

Also at the top of the calendar you see a drop-down box next to the Month. Click the drop-down box and a tiny full month calendar appears within the larger calendar. Arrows next to the month in the tiny box advance you to other months of the year. Select any day and the calendar moves to that month/day.

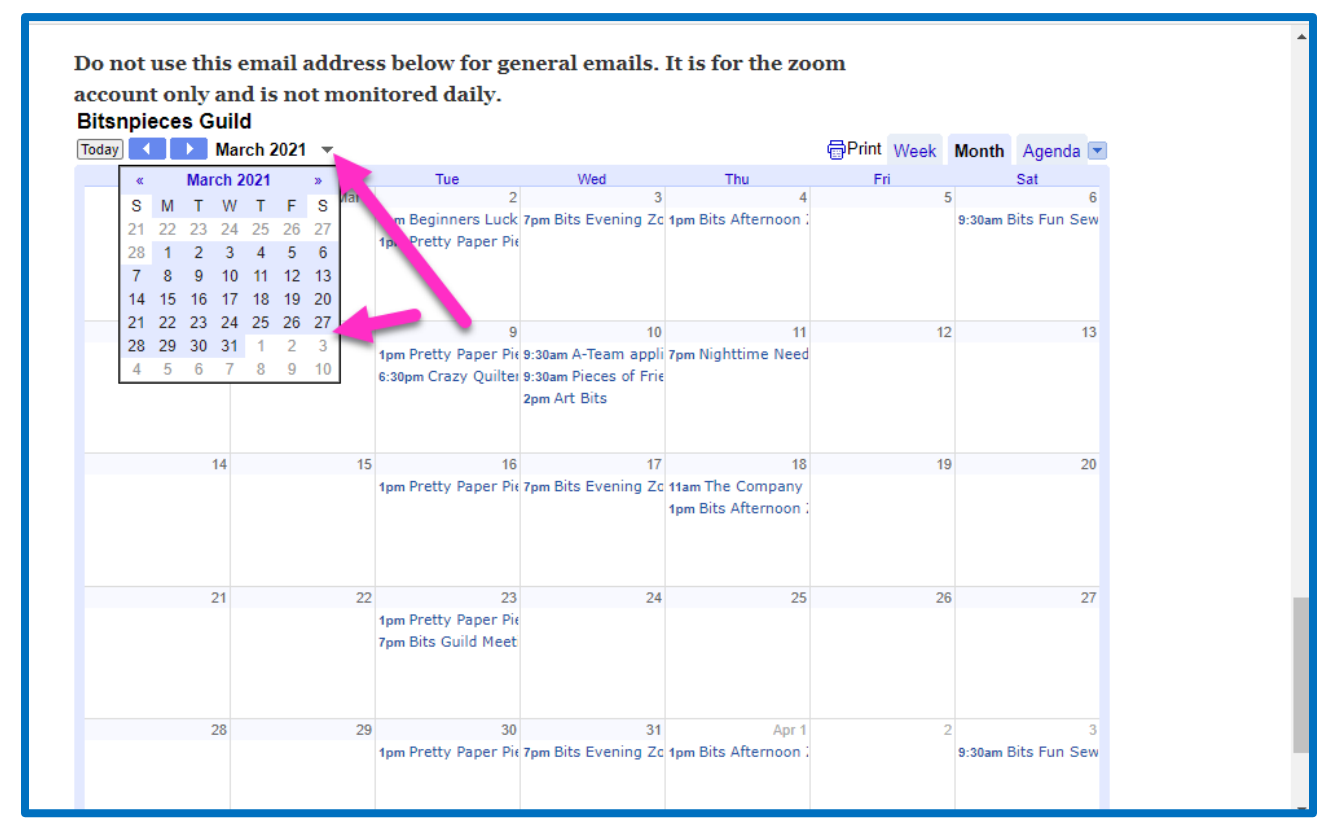

### You can also print the calendar. Select "Print" on the bar across the top of the calendar. A print preview box appears.

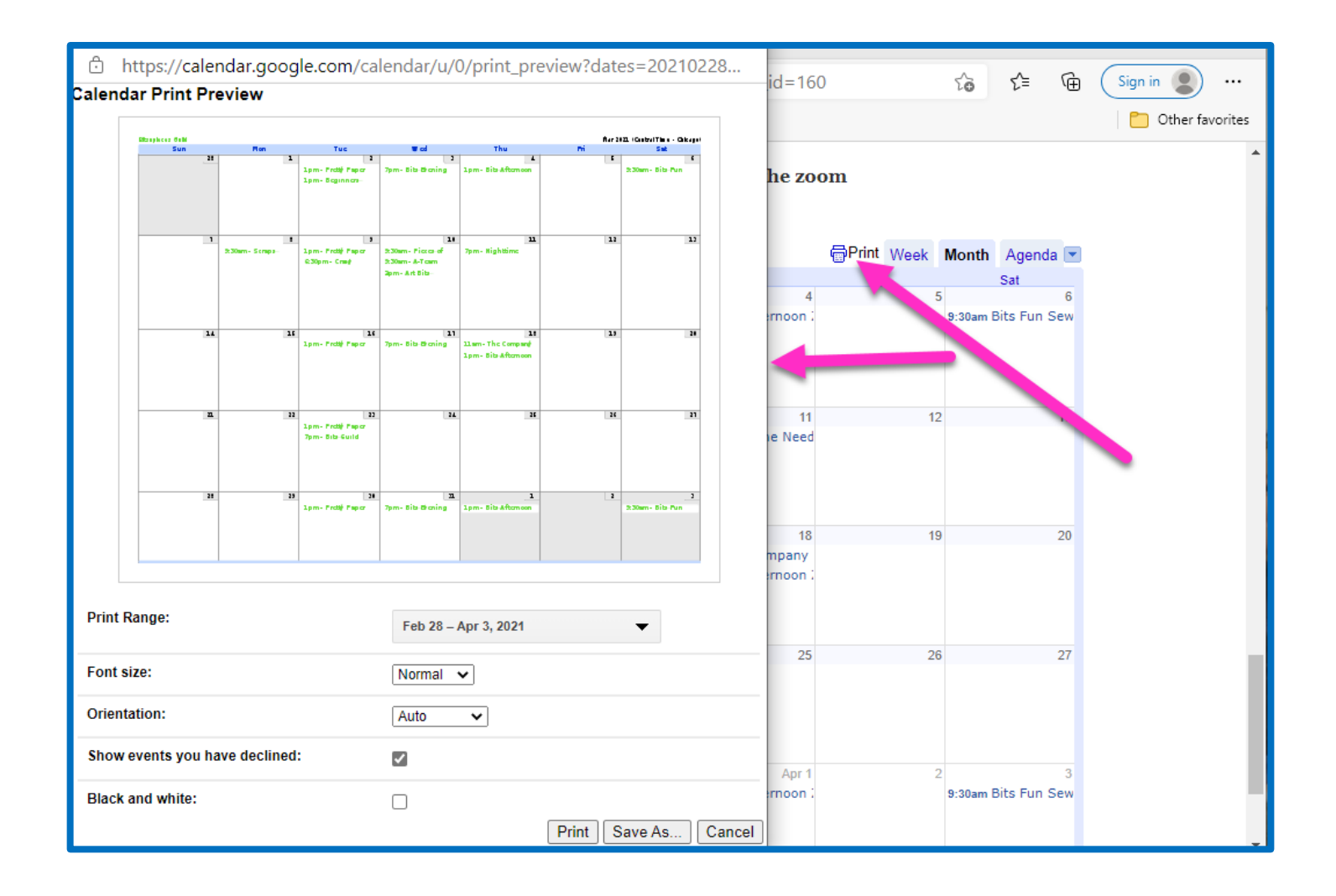

# In the print preview box you can select a print range of 1, 3 or 6 months.

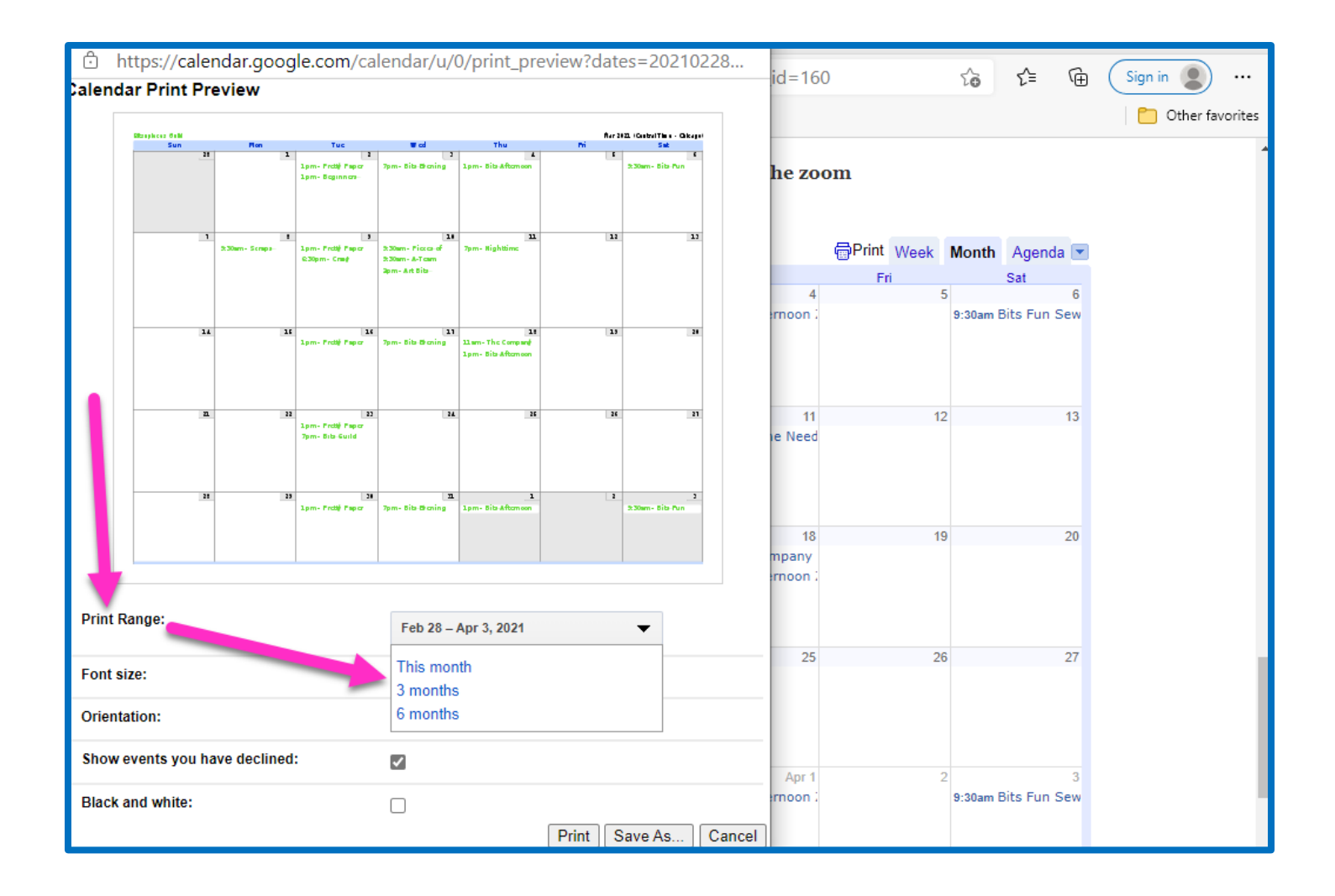

#### You can also select portrait or landscape orientation.

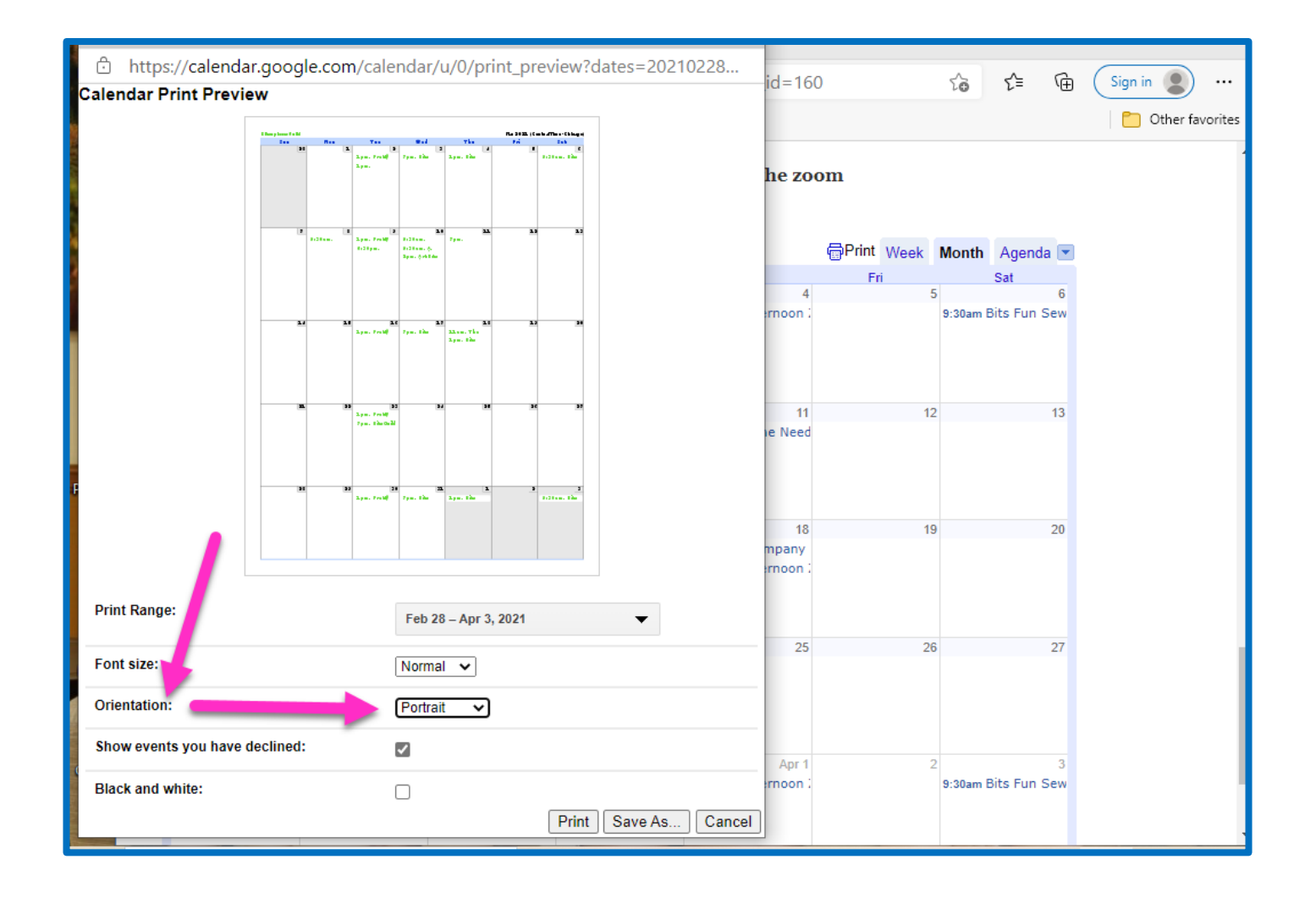

## Another option is to view the calendar events Weekly. To do this, select "Week" on the bar across the top of the calendar.

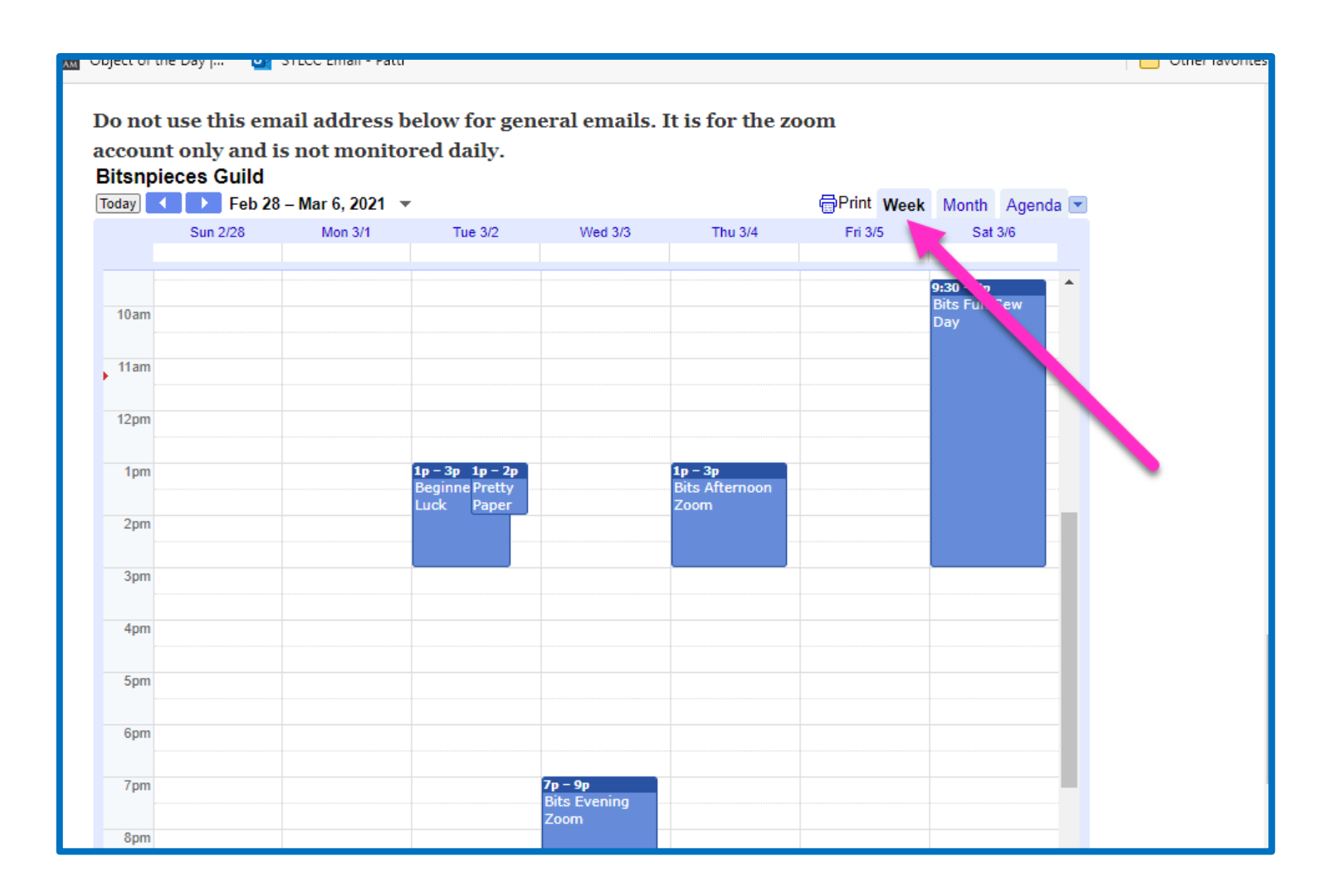

### You can also see the events Day-by-day. To do this, select "Agenda" from the bar across the top of the calendar.

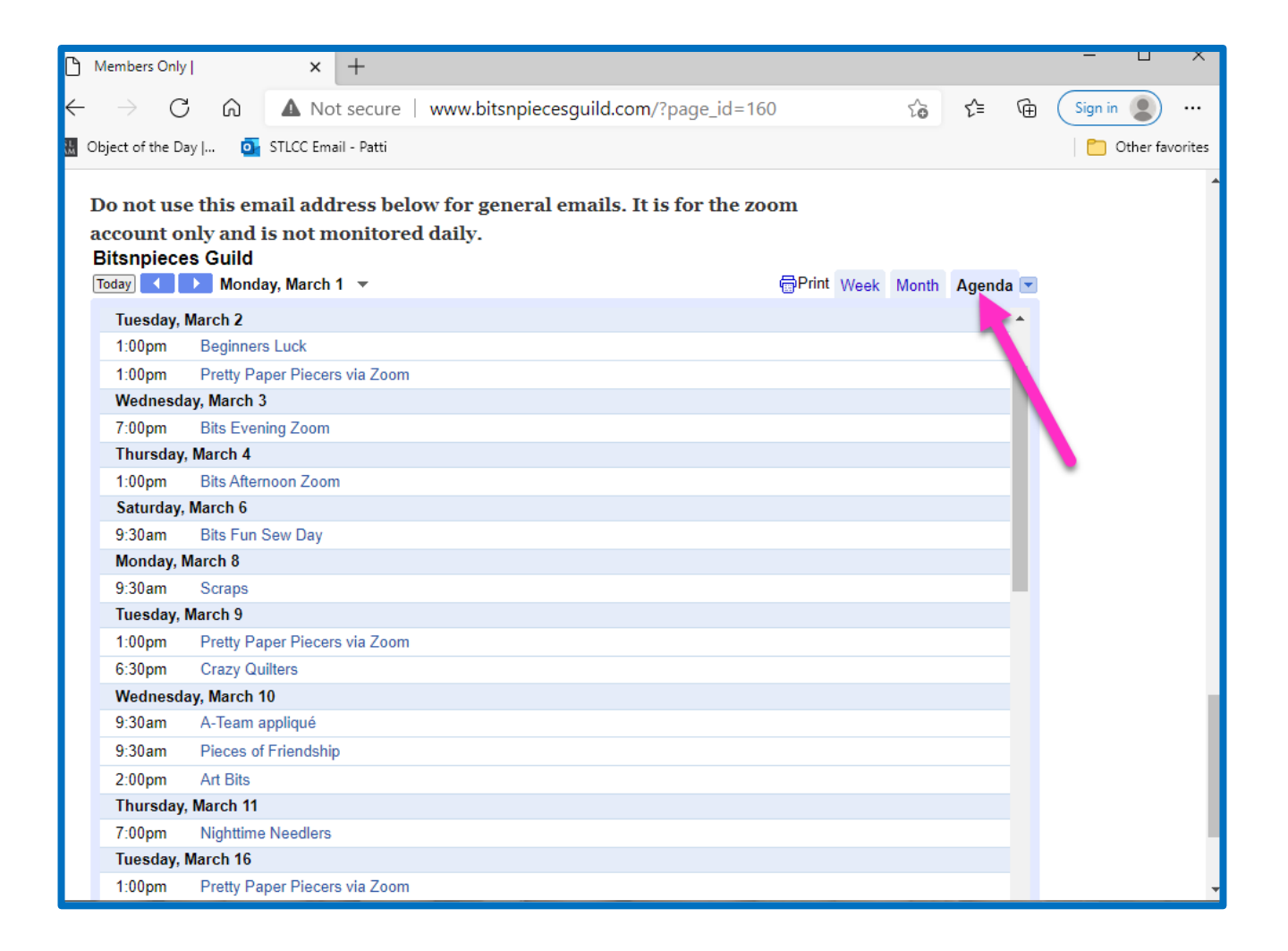

#### And once again, you can print this day-by-day Agenda...today,

#### tomorrow, 7 days or 10 days at a time.

| Calendar Print Preview         |                          | id=160   | ٢٥        | £≡     | Sign in         |
|--------------------------------|--------------------------|----------|-----------|--------|-----------------|
|                                |                          |          |           |        | Cther favorites |
| Bitsnpieces Guild              |                          |          |           |        |                 |
| Tue Feb 23, 2021               |                          | he zoom  |           |        |                 |
| 1pm - 2pm Prett                | y Paper Piecers via Zoom |          |           |        |                 |
| 7pm - 9pm Bits C               | Guild Meeting            | ☐Print W | eek Month | Agenda | a 💌             |
| Tue Mar 2, 2021                |                          |          |           |        |                 |
| 1pm - 2pm Pretty               | y Paper Piecers via Zoom |          |           |        |                 |
| 1pm - 3pm Begin                | iners Luck               | _        |           |        |                 |
| Wed Mar 3, 2021                | Total pages: 2           |          |           |        |                 |
| Dist Days                      |                          |          |           |        |                 |
| Print Range:                   | Feb 19 – Mar 30, 2021 👻  |          |           |        |                 |
| Font size:                     | Today                    |          |           |        |                 |
|                                | Tomorrow                 | _        |           |        |                 |
| Orientation:                   | 7 days<br>10 days        |          |           |        |                 |
| Print descriptions:            |                          |          |           |        |                 |
| Print end times:               |                          | _        |           |        |                 |
| Print attendese:               | -                        | _        |           |        |                 |
| Find duendees.                 | <b>M</b>                 | _        |           |        |                 |
| Print your response:           |                          |          |           |        |                 |
| Show events you have declined: | <b>V</b>                 |          |           |        |                 |
| Black and white:               |                          |          |           |        |                 |
|                                | Print Save As Car        | cel      |           |        | •               |

Our calendar will only be as robust and accurate as the information that we put on it.

If you want to <u>schedule an event</u>, <u>reserve the</u> <u>Bits Zoom account for a meeting or make a</u> <u>change to an existing event please contact</u>:

Rita Nyhoff <u>ranyhoff@att.net</u> 314-809-0336 or Patti Moreland <u>ps4535@yahoo.com</u> 314-520-4154